### Installation of KCR software and drivers for KCR boxes

Windows XP, Windows Vista and Windows 7

### Important: Install the software and driver BEFORE the programming cable is connected to the computer

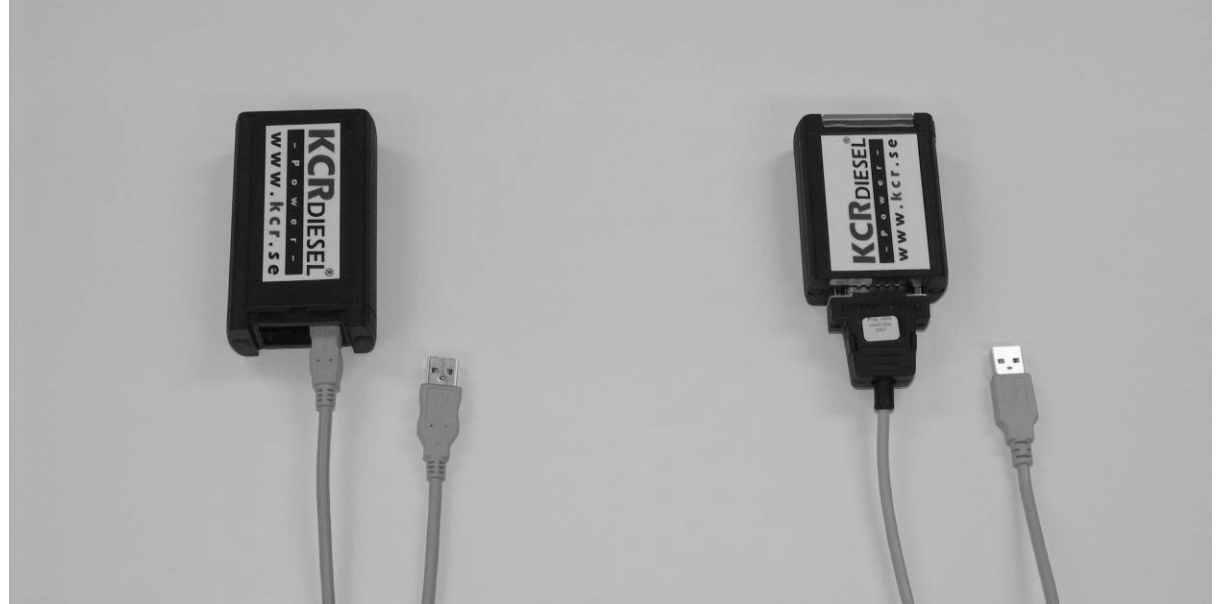

Left: KCR box with an USB connector. Use a standard USB A-B cable

Right: Newer version introduced 2007. Use a programming cable marked "Prog cable small chip 2007".

Both boxes use the same software and driver

#### Important: Follow these steps to install properly:

- 1. Installation of software
- 2. Installation of USB drivers
- Connect a programming cable to the computer
   Connect and reprogram a KCR box

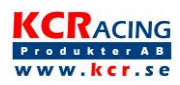

| 1. Software installation                                                                                                    |                                                                                                    |  |
|----------------------------------------------------------------------------------------------------|----------------------------------------------------------------------------------------------------|--|
| Download software<br>Browse to www.kcr.se<br>Select "About KCR"<br>Select "For resellers"<br>Click "KCR Setup.exe"                        | <complex-block></complex-block>                                                                                                    |  |
| Click " <i>Run</i> "                                                                                                    | Filhäntning - Säker hetsvarning       Wil du kön eller spara den här filen?       Nam: Kr_gebia.av       Typ: Program, 555 P8       Finn     Keglant       Ør     Spara       Adopt                                                                                                    |  |
| <b>Safety warning</b><br>Click <i>"Run</i> "                                                                                              | Internet Explorer - Sakerhetsvarring                                                                                                    |  |
| Install<br>Click <i>"Unzip</i> " to install into C:\KCR                                                                                   | Winkly Solf-Extractor - hor _setup[3].gov     X       To urp a filter in Ko_setup[].get the aperial filter     Year       Idde prese the upshann.     Grows.       Units to Solder:     Brows.       Date     Brows.       Operante files without prompting     Browt.       Help     Help                                                                                                    |  |
| <b>Password</b><br>Enter the password and select " <i>OK</i> "<br>Contact KCR and state your reseller<br>number to receive your password. | WinZip Solf-Extractor - Password     Image: Control Control  |  |
| End the installation<br>Click " <i>Close</i> " to exit                                                                                    | Winzip Solit Extractor - kor_setup[1].exc     Image: Constraint of the second of the second of the sec |  |

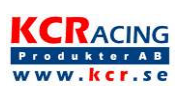

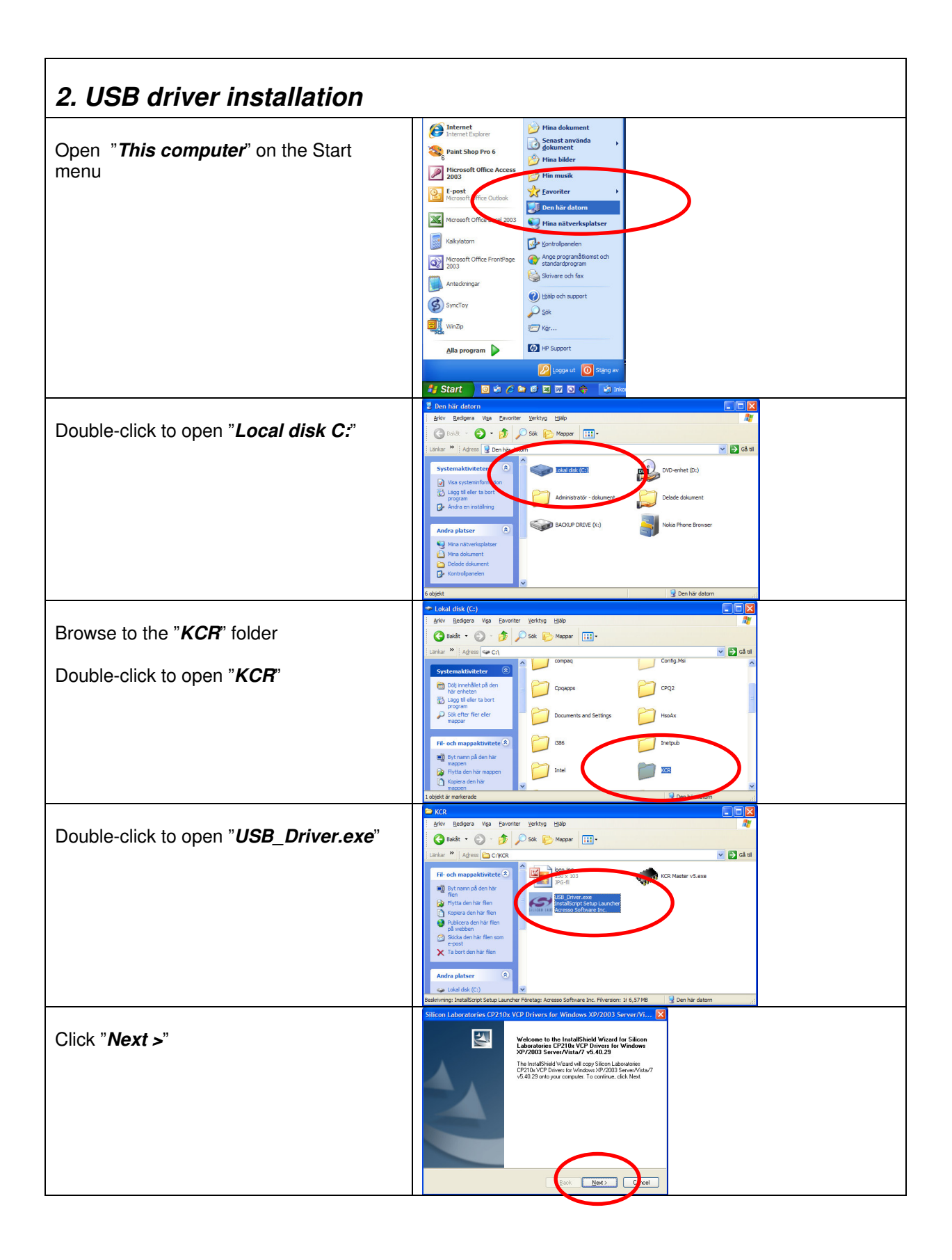

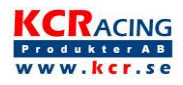

|                                                     | Silicon Laboratories CP210x VCP Drivers for Windows XP/2003 Server/Vi                                                                                                    |
|-----------------------------------------------------|----------------------------------------------------------------------------------------------------|
| Glick "I accept the terms of the license agreement" |                                                                                                    |
| Click "North"                                       | IMPORTANT: FADL DARFULLY<br>BEFORE ADERING TO TERMI<br>SULCON LABORATORIES INC: SULCON LABORATORIES INTERNATIONAL PTE.<br>LTU AND FIREA AFFLIATE SOLLECTELY: "SULCON LABOR" HAVE                                                                                                    |
| Click Next >                                        | Developmen demonstrating (E. d. Development Tools, Exwards, Edoe, E<br>Development Core, Enils, Sortwards, Chwardter Francisker, And Dirther<br>Development (E. Development), Statistical and Statistical And Statistical And Statistical And Statistical<br>Information (E. Statistical And Statistical And Statistical And Statistical And Statistical And Statistical And<br>The Lichers Martemaski Statistical To Information Rest Lichers E<br>E Statistical And Statistical And Statist |
|                                                     | O ] accept the terms of the locance agreement     O ] do not accept the terms of the locance agreement                                                                                                    |
|                                                     |                                                                                                    |
| Click " <b>Next &gt;"</b>                           | Shicon Labordonis U/20 X U/20 V/01 White                                                                                                    |
|                                                     | Setup vill mad Elizon Ladouadarse (2020)-VCP Divers for Windows XP/2003<br>Server Minal 7 v5-4029 in the following failed:<br>To junitely the fields, field. Net. To that the adfitteent folder, cick Browse and select                                                                                                    |
|                                                     | aromet rook.                                                                                                    |
|                                                     | Destination Falder                                                                                                    |
|                                                     | c. WCUCP218W/rdom;XP_SX3_Vist_7_2 Borne                                                                                                    |
|                                                     | Silicon Laboratories CP210x VCP brives for Window makes and the second second s                |
| Click " <i>Install</i> "                            | The witard is ready to begin installation. Click Install to begin the installation.                                                                                                    |
|                                                     | If you want to review or change any of your installation settings, click Back. Click Cancel to exit<br>the vector                                                                                                    |
|                                                     |                                                                                                    |
|                                                     |                                                                                                    |
|                                                     | VeddDived C ed jordal                                                                                                    |
| Click " <i>Finish</i> "                             | Silicon Laboratories CP2 10X VCP Drivers for Window.                                                                                                    |
|                                                     | The Install-Bried/Vision/ thes successful / concert flux / Scion<br>Liebootster (2F20) VCP / Diversite in Vindows / YCP 2003<br>Server / Mark / YC 44, 250 up can hand dimer. The driver installer<br>update an existing dimer.                                                                                                    |
|                                                     | Club Earth the CP210 VCP Dever Installer;                                                                                                    |
|                                                     | Divers for Windows/XP/2003 Seven/Vita/7 v5 40.29 satup                                                                                                    |
|                                                     | C Freib Cov                                                                                                    |
|                                                     | 5 <sup>4</sup> . Silicon Laboratories CP210x USB to UART Bridge. "Yver installer at                                                                                                    |
| Click "Install"                                     | Sion Laboratories CP205.USB to UART Bridge Installation Locations Driver Version 5.4.29 Internationality MM (152.10.h)                                                                                                    |
|                                                     | Ohange Partal Location                                                                                                    |
| Driver is now installed                             |                                                                                                    |
|                                                     |                                                                                                    |
| Note: If you have an older version                  |                                                                                                    |
| remove it. Please select to remove it.              |                                                                                                    |
|                                                     |                                                                                                    |

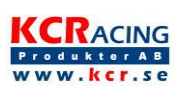

### 3. Connect the KCR programming cable to the computer

#### Connect the programming-cable

Connect it to a free USB port

Wait

The driver should now install automatically

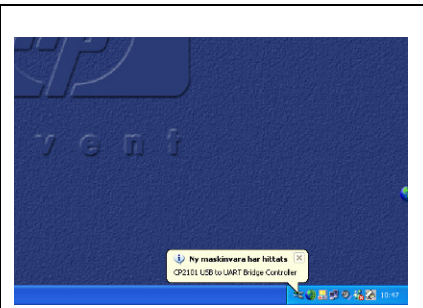

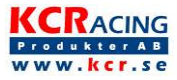

| 4. Connect and reprogram a KCR Box                                                               |                                                                                                    |  |
|--------------------------------------------------------------------------------------------------|----------------------------------------------------------------------------------------------------|--|
| Connect a KCR-box to the programming-cable                                                       |                                                                                                    |  |
| Launch the software                                                                              | KG     Ka     Ka |  |
| See step 2 how to navigate to the " <i>KCR</i> " folder                                          | Pie- Gott mappactometer     Image: Solution in the solution in the solutine solution in the solution in the solution in the solutio                     |  |
| Double-click " <i>KCR Master v5.exe</i> "                                                        | Skola den här fler son<br>e sott<br>Ta bot den här fler<br>Audra platser<br>Colledidak (Ct)<br>Skapet 200 5/55 3b: 19 Starket: 3,00 MB<br>Skapet 200 5/55 3b: 19 Starket: 3,00 MB<br>Skapet 200 5/55 3b: 19 Starket: 3,00 MB                                                                                                    |  |
| Read settings                                                                                    |                                                                                                    |  |
| Click "Get Parameters"                                                                           | GET Parameters ST Parene Detail Lation Colon                                                                                                    |  |
|                                                                                                  |                                                                                                    |  |
| <b>Invalid port?</b><br>If this dialogue pops up, change the COM<br>port and click " <i>OK</i> " | Select Port The configured serial port is not valid. Please choose another port. CDM1 Cancel CA                                                                                                    |  |
| <b>Change settings</b><br>Click to the <b>left</b> or <b>right</b> of a value to<br>change it.   | 1. Tuning (Poti→7)       150         2. Tuning (Standard→5)       € 4(5)         3. Poti interval low       1                                                                                                    |  |
| Important<br>Contact KCR to for guidance what to<br>change                                       | 4. Poti interval high                                                                                                    |  |
| Store settings                                                                                   | - Power-<br>www.kcr.se                                                                                                    |  |
| Click "Set Parameters"                                                                           | GET Parameters Default Update Options                                                                                                    |  |
| To confirm the settings, click " <i>Get</i><br><i>Parameters</i> " again                         |                                                                                                    |  |
| Remove the KCR-box                                                                               |                                                                                                    |  |
| The box can now be reinstalled                                                                   |                                                                                                    |  |

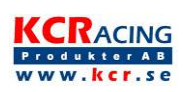

# Troubleshooting

If the installation of the USB driver fails, read these tips below:

1 Do the installation of the driver again. Sometimes this has to be performed many times to work properly.

2 Open "System" in the Control Panel.

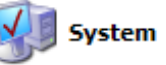

Select "Hardware" and "Device Manager".

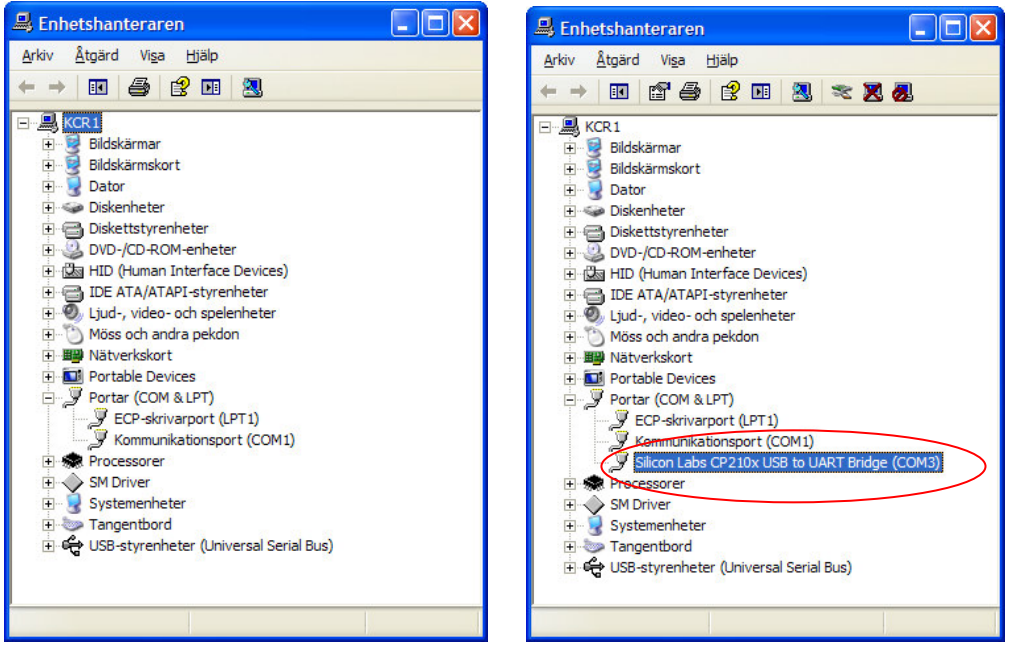

Without programming cable

With programming cable connected

Verify the situation with and without the box connected. The interface circuit is named "CP2102" on the KCR box. If there are some red or yellow icons the indicate errors. Please resolve these errors.

## Shortcut on the desktop

If you easily want to launch the software from the desktop:

Highlight the file "*KCR Master III v5.exe*", Right-click and drag the icon to the desktop. When releasing the button, select "*Create Shortcut here*" from the menu.

Note: If you MOVE the file (with the left button) the software will not work properly.

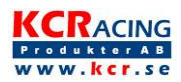